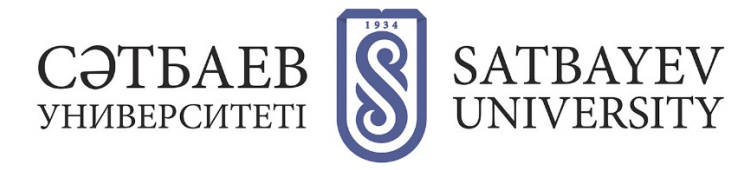

## Google Scholar-ға тіркелу

Google академиясына кіру Google веб-сайтында іздеу жолына «Google Academy» деп теру арқылы жүзеге асырылады немесе <u>https://scholar.google.ru/</u> мекен-жайы бойынша сайтқа өту керек.

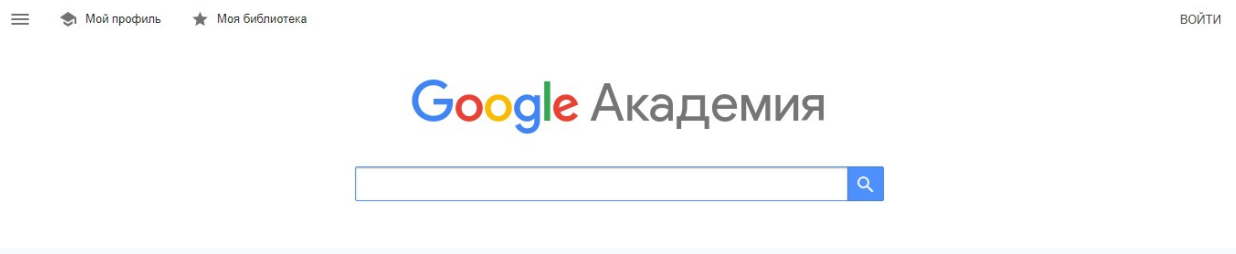

Жүйеде тіркелу үшін сізде белсенді Google аккаунт болуы керек. Егер сізде Google аккаунт болса, автордың профилін тіркеуді бастауға болады. Егер жоқ болса, сіз «Аккаунтты құру» түймесін басуыңыз керек.

|                   | Вход                                                        |     |
|-------------------|-------------------------------------------------------------|-----|
|                   | Используйте аккаунт Google                                  |     |
| - Телеф           | он или адрес эл. почты ———————————————————————————————————— |     |
|                   |                                                             |     |
| Забыли            | адрес эл. почты?                                            |     |
| Работає<br>режим. | ете на чужом компьютере? Включите госте<br>Подробнее        | вой |
|                   | <u> </u>                                                    | _   |
| Создат            | ь аккаунт Дал                                               | ee  |

Тіркеу нысанының барлық жолдарын толтыру қажет.

| создаите а                   | аккаунт Go         | ogle         |         |               |                                    |
|------------------------------|--------------------|--------------|---------|---------------|------------------------------------|
| Имя                          | Фами               | илия         |         |               |                                    |
| Имя пользовате               | пя                 | @gm          | ail.com |               |                                    |
| Можно использовать<br>точки. | буквы латинского а | лфавита, циф | фры и   |               |                                    |
| Использовать тек             | /щий адрес элект   | ронной поч   | ты      | C             |                                    |
| Пароль                       | Подтвер,           | цить         | B       |               |                                    |
| Пароль должен соде           | жать не менее вось | ми знаков,   |         | Один а<br>сер | ккаунт – для всех<br>висов Google. |

Келесі терезеде өзіңіз туралы ақпаратты толтырыңыз (туған жылыңыз, жынысыңыз).

| <b>(2)</b><br>*******                              | r*@gmail.com                                                                                           | 0009.0               |                                                      |
|----------------------------------------------------|----------------------------------------------------------------------------------------------------|----------------------|------------------------------------------------------|
| * *                                                | Номер телефона (необя                                                                                  | зательно)            |                                                      |
| Ваш номер т<br>используетс<br>Резервні<br>(необяза | телефона не виден другим поль<br>я только для защиты аккаунта.<br>ый адрес электронной поч<br>гтельно) | азователям. Он<br>ТЫ |                                                      |
| Он поможет                                         | нам защитить ваш аккаунт                                                                               | F04                  | Ваша личная информация<br>конфиденциальна и защищена |
| Дата рожден                                        | ния                                                                                                    | *                    |                                                      |
|                                                    |                                                                                                    |                      |                                                      |
|                                                    |                                                                                                    | -                    |                                                      |

Шарттарды қабылдау керек, батырманы басыңыз (қабылдаймын).

| сервисах Google, а также на саитах и в приложениях |
|----------------------------------------------------|
| наших партнеров (в зависимости от настроек         |
| вашего аккаунта);                                  |

- обеспечивать вашу безопасность, защищая от мошенничества и других противоправных действий;
- анализировать работу наших сервисов. В последнем случае нам помогают наши партнеры. Подробнее...

## Сопоставление данных

Чтобы улучшить работу продуктов Google, мы сопоставляем данные разных сервисов и устройств, которые вы используете. Например, мы подбираем для вас интересную рекламу с учетом поисковых запросов в Google Поиске и на YouTube (в зависимости от настроек аккаунта). А система проверки правописания, которая используется во всех сервисах Google, работает благодаря анализу триллионов поисковых запросов.

## Контроль над данными

Часть данных может быть связана с вашим аккаунтом Google (в зависимости от его настроек). Эти сведения считаются личной и полностью конфиденциальной информацией. Чтобы управлять тем, какую информацию мы собираем и используем, нажмите кнопку "Другие варианты". Вы можете в любой момент изменить настройки или отозвать согласие на странице Мой аккаунт (myaccount.google.com).

ДРУГИЕ ВАРИАНТЫ 🗸 🗸

Отмена

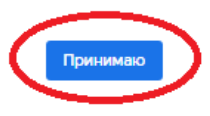

Сәтті тіркеуден өткен соң, <u>https://scholar.google.com/citations</u> сайтына өтіп, «**Менің профилім**» бөлімін ашыңыз.

Келесі қадам - Профиль жасау

| ≡ | Google Академия |                                                                                                    |
|---|-----------------|----------------------------------------------------------------------------------------------------|
| 0 | Профиль         | Разместите в Академии информацию о себе и отслеживайте<br>цитирование своих работ.<br>saulekanalkban@mail.com _ Сменить аккучт                                                                                                    |
| - | o la la la      | Successful and the second second se |
| 3 | Настройки       | ЯМИ                                                                                                    |
|   |                 | Асет                                                                                                    |
|   |                 | Полное имя, как оно указано в статьях                                                                                                    |
|   |                 | Место работы                                                                                                    |
|   |                 | Satbayev University                                                                                                    |
|   |                 | Пример: профессор математики, МГУ им. Ломоносова                                                                                                    |
|   |                 | Электронная почта для подтверждения                                                                                                    |
|   |                 | aset@satbayev.university                                                                                                    |
|   |                 | Пример: kolmogorov@msu.ru                                                                                                    |
|   |                 | Области интересов                                                                                                    |
|   |                 | Металлургия                                                                                                    |
|   |                 | Пример: топология, турбулентность, функциональный анализ                                                                                                    |
|   |                 | Личная страница (необязательно)                                                                                                    |
|   |                 | Примор: http://www.msu.ru/~kolmogorev                                                                                                    |
|   |                 | Далее                                                                                                    |

- «Аты» жолына автордың толық аты-жөнін енгізіңіз. Мысалы, Ашимов Әсет. Автордың тегін жарияланым саны көп тілде енгізіңіз.
- «Жұмыс орны» жолына университет атауын және факультеттің атын енгізіңіз. Бұл жолдағы мәліметтер орыс немесе ағылшын тілінде ұсынылады. (қай тілде жарияланым саны көп).
- «Растау үшін электронды пошта мекен-жайы» жолына корпоративтік электронды пошта мекен-жайы ...@satbayev.university) енгізіледі. Бұны міндетті түрде жасау керек. Олай болмаған жағдайда, сіздің атыңыз Google Scholar іздеу нәтижелерінде көрінбейді.
- «Қызығушылықтар аймағы» жолына автордың ғылыми қызығушылықтарын үтір арқылы тізіп жазамыз. Мысалы, автомобильдердің тежегіш жүйелері мен механизмдері, доңғалақты көлік құралдарының автоматты жүйелері, жер жұмыстарына арналған машиналар, жол құрылысы және т.б.
- Барлық жолдарды дұрыс толтырғаннан кейін, «Келесі» түймесін басып, профиль жасаудың екінші кезеңіне өтіңіз.

| Профиль   | Обновления статей                                                                                                    |
|-----------|----------------------------------------------------------------------------------------------------|
| Статьи    | Академия автоматически находит новые статьи и заменяет ими существующие.                                                                           |
|           | <ul> <li>Автоматически применять обновления</li> </ul>                                                                                             |
| Настроики | О Получать обновления на проверку по электронной почте                                                                                             |
|           | Доступность профиля                                                                                                    |
|           | Публичные профили позволяют коллегам найти вас и отслеживать вашу работу. Ещё<br>одно преимущество – персонализированный список статей для чтения. |
|           | Разрешить общий доступ к моему профилю                                                                                                    |
|           | Готово                                                                                                    |

Профиліңіз көпшілікке қол жетімді болуы керек. Бұл басқаларына сіздің парақшаңызды көруге мүмкіндік береді, дегенмен, өз деректеріңізді сіз ғана өндей аласыз. Егер сіз профиліңізбен бөлісуге рұқсат бермесеңіз, сіздің парақшаңыз іздеуде көрсетілмейді. Профиліңізбен бөлісуге рұқсат беру үшін, автордың профиліндегі «Өзгерту» түймесін басыңыз. Ашылған бетте «Профиліммен бөлісуге рұқсат беру» белгісін қойыңыз.

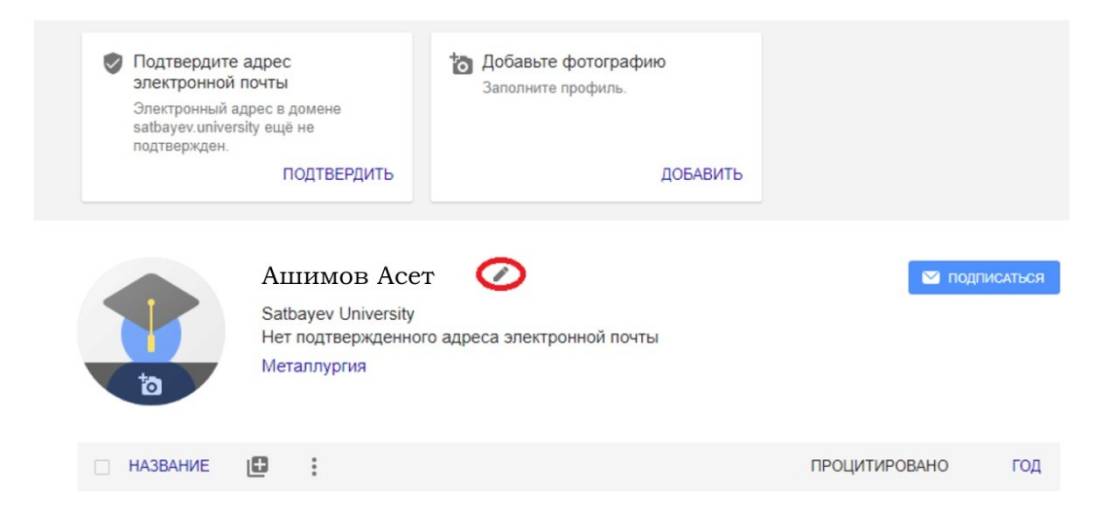

## Ci3:

- суретіңізді жүктей аласыз;

- деректеріңізді өңдей аласыз (аты, жұмыс орны, ғылыми қызығушылығы, электронды пошта мекен-жайы, басты беттің мекен-жайы).

Бұл үшін «Өзгерту» түймесін басыңыз

- өз парақшаңызбен бөлісуге рұқсат беріңіз немесе тыйым салыңыз;
- жарияланымдарыңыз туралы деректерді қосыңыз, өңдеңіз және жойыңыз.

Профиль жасағаннан кейін автор ең маңызды мақалаларын профильге қоса алады. Бұл үшін профильді жаңарту параметрлеріндегі **«Қосу»** түймесін басыңыз.

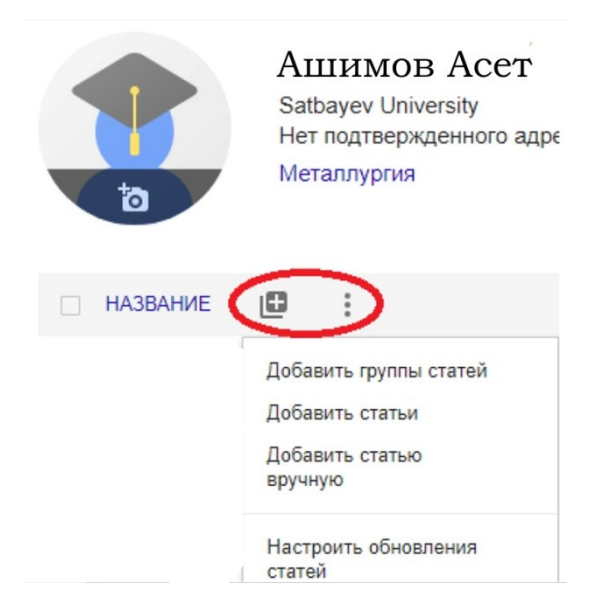

Бірнеше минуттан кейін, Google Scholar-дан корпоративтік электронды поштаңызға профильде көрсетілген электронды пошта мекен-жайын растауыңызды сұрайтын хат жіберіледі.

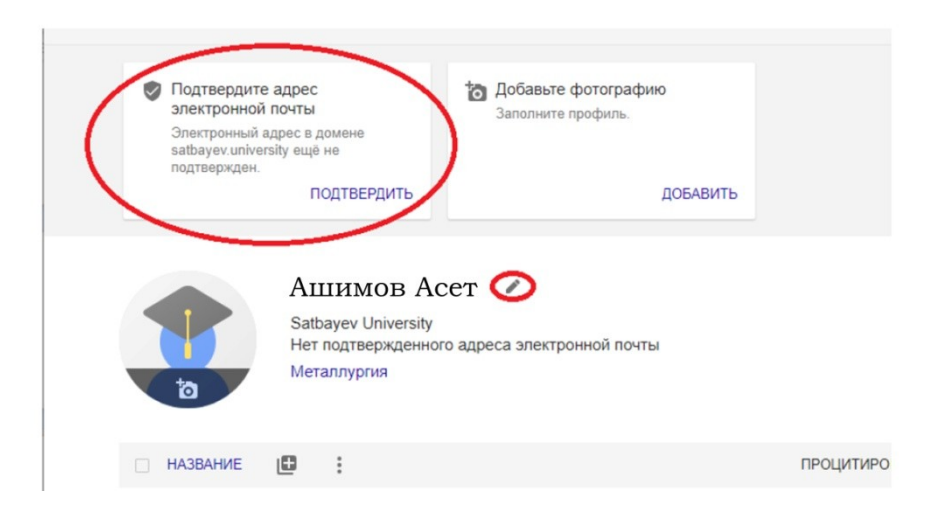